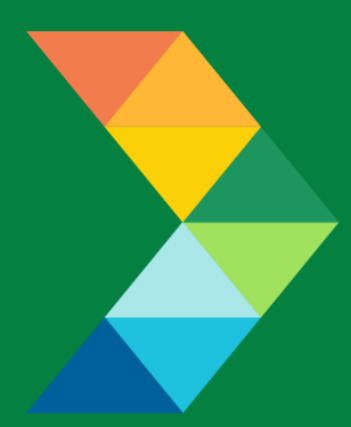

# ENERGY SAVINGS FOR BUSINESS

Investing to keep businesses competitive

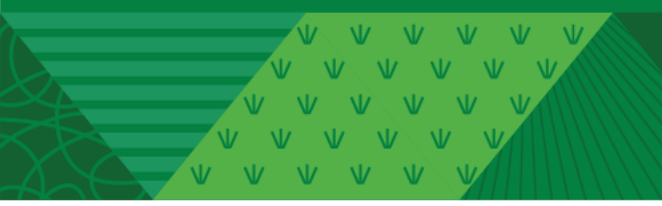

**CES Program Compressed Air Checklist** January 4, 2023 Version 1.0

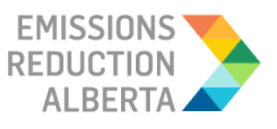

## **Table of Contents**

| INTRODUCTION                                                     |  |
|------------------------------------------------------------------|--|
| GUIDANCE ON APPLICATIONS                                         |  |
| STEP 4 OF PRE-PROJECT APPLICATION4                               |  |
| COMPRESSED AIR STORAGE4                                          |  |
| CYCLING OR THERMAL MASS REFRIGERATED DRYER5                      |  |
| DESSICANT DRYER DEWPOINT DEMAND CONTROLS7                        |  |
| LOW PRESSURE DROP FILTER                                         |  |
| NOZZLES11                                                        |  |
| VFD AIR COMPRESSOR12                                             |  |
| ZERO LOSS DRAIN                                                  |  |
| STEP 5 OF PRE-PROJECT APPLICATION: ALL COMPRESSED AIR MEASURES14 |  |
| POST-PROJECT APPLICATION                                         |  |
| APPENDIX15                                                       |  |

#### **INTRODUCTION**

This document is intended as a guide to support the submission of accurate and complete Compressed Air project applications. All applicants with Compressed Air projects should ensure the application meets the CES Eligibility Requirements set out in the Participant Terms and Conditions, Contractor Code of Conduct and Eligible Measures List. The applicant must submit the requested documentation and answer the questions contained within this document.

This checklist includes guidance for what needs to be entered in each input field at Step 4 and Step 5 of the Application process. Step 5 specifically describes which documents need to be uploaded and their purpose.

#### **GUIDANCE ON APPLICATIONS**

The following sections provide guidance on Compressed Air applications, ensuring that they are complete, accurate and comprehensive.

The applicant and/or contractor will also need to provide the following information in Step 4 and Step 5 of the application submission, as further described in the tables below.

### **STEP 4 OF PRE-PROJECT APPLICATION**

#### COMPRESSED AIR STORAGE

| Field                                         | What to Enter                                                                                                    | How Data or Input Provided is                                                              |
|-----------------------------------------------|----------------------------------------------------------------------------------------------------|--------------------------------------------------------------------------------------------|
| Quantity                                      | Enter the number of measures being installed.                                                                                   | <ul> <li>Used to calculate<br/>eligible incentive.</li> <li>Post-project QA/QC.</li> </ul> |
| Compressed Air Pressure (PSIG)                | Enter pressure of compressed air used in PSIG.                                                                                  | • Post-project QA/QC.                                                                      |
| Type of Air Compressor                        | Select from list the air<br>compressor type:<br>• Rotary Screw<br>• Reciprocating<br>• Other                                    | • Post-project QA/QC.                                                                      |
| Is Tank Primary?                              | Select either Yes or No.                                                                                                    | Post-project QA/QC.                                                                        |
| HP of Air Compressors                         | Enter HP of air compressors.                                                                                                    | Post-project QA/QC.                                                                        |
| Air Receiver Volume (USG)                     | Enter volume of air receiver in USG.                                                                                            | Post-project QA/QC.                                                                        |
| Age of Air Compressor                         | Enter age of air compressor.                                                                                                    | Post-project QA/QC.                                                                        |
| Approximate Average % Loading of Compressors  | Enter average loading of compressors in percentage.                                                                             | Post-project QA/QC.                                                                        |
| Compressed Air Storage<br>Specification Sheet | Upload the specification sheet<br>for the measure.<br>Indicate/circle which specific<br>equipment is being used<br>for project. | • Post-project QA/QC.                                                                      |
| Equipment & Material Costs                    | Enter equipment and material costs as indicated on the invoice/final quote.                                                     | <ul> <li>Calculate eligible incentive.</li> <li>Post-project QA/QC.</li> </ul>             |
| Labour Cost                                   | Enter labour costs as indicated on the invoice/final quote.                                                                     | <ul> <li>Calculate eligible incentive.</li> <li>Post-project QA/QC.</li> </ul>             |
| Design Cost                                   | Enter design costs and include<br>all other costs as indicated on<br>the invoice/final quote.                                   | <ul> <li>Calculate eligible incentive.</li> <li>Post-project QA/QC.</li> </ul>             |

#### CYCLING OR THERMAL MASS REFRIGERATED DRYER

| Field                                                                    | What to Enter                                                                                                    | How Data or Input Provided is<br>Used                                                      |
|--------------------------------------------------------------------------|----------------------------------------------------------------------------------------------------|--------------------------------------------------------------------------------------------|
| Quantity                                                                 | Enter the number of measures being installed.                                                                                                 | <ul> <li>Used to calculate<br/>eligible incentive.</li> <li>Post-project QA/QC.</li> </ul> |
| Compressed Air Pressure (PSIG)                                           | Enter pressure of compressed air used in PSIG.                                                                                                | Post-project QA/QC.                                                                        |
| Type of Air Compressor                                                   | Select from list the air<br>compressor type:<br>• Rotary Screw<br>• Reciprocating<br>• Other                                                  | • Post-project QA/QC.                                                                      |
| Approximate Average % Loading of Compressors                             | Enter average loading of compressors in percentage.                                                                                           | Post-project QA/QC.                                                                        |
| Are you Replacing a Non-cycling<br>Refrigerated Compressed Air<br>Dryer? | Select either Yes or No.                                                                                                    | • Used for checking if the measure is eligible.                                            |
| Size of New Dryer (CFM)                                                  | Enter new dryer size in CFM.                                                                                                    | Post-project QA/QC.                                                                        |
| Number of Air Compressors in Operation                                   | Enter number of air compressors in operation.                                                                                                 | Post-project QA/QC.                                                                        |
| Horsepower of Air Compressors in Operation                               | Enter HP of air compressor in<br>operation. If multiple<br>compressors of varying<br>capacity are installed, then<br>enter the average value. | • Post-project QA/QC.                                                                      |
| Number of Air Compressors on Standby                                     | Enter number of air compressors on standby.                                                                                                   | Post-project QA/QC.                                                                        |
| Horsepower of Air Compressors<br>on Standby                              | Enter HP of air compressors on<br>standby. If multiple<br>compressors of varying<br>capacity are installed, then<br>enter the average value.  | • Post-project QA/QC.                                                                      |
| Dryer Specification Sheet                                                | Upload the specification sheet<br>for the measure.<br>Indicate/circle which specific<br>equipment is being used<br>for project.               | • Post-project QA/QC.                                                                      |
| Equipment & Material Costs                                               | Enter equipment and material costs as indicated on the invoice/final quote.                                                                   | <ul> <li>Calculate eligible incentive.</li> <li>Post-project QA/QC.</li> </ul>             |

| Labour Cost | Enter labour costs as indicated on the invoice/final quote.                                   | <ul><li>Calculate eligible incentive.</li><li>Post-project QA/QC.</li></ul>    |
|-------------|-----------------------------------------------------------------------------------------------|--------------------------------------------------------------------------------|
| Design Cost | Enter design costs and include<br>all other costs as indicated on<br>the invoice/final quote. | <ul> <li>Calculate eligible incentive.</li> <li>Post-project QA/QC.</li> </ul> |

ESB - Comprehensive Energy Savings | PAGE 6

#### DESSICANT DRYER DEWPOINT DEMAND CONTROLS

| Field                            | What to Enter                      | How Data or Input Provided is<br>Used   |
|----------------------------------|------------------------------------|-----------------------------------------|
| Quantity                         | Enter the number of measures       | Used to calculate                       |
|                                  | being installed.                   | eligible incentive.                     |
|                                  |                                    | Post-project QA/QC.                     |
| Compressed Air Pressure (PSIG)   | Enter pressure of compressed       | Post-project QA/QC.                     |
|                                  | air used in PSIG.                  |                                         |
| Type of Air Compressor           | Select from list the air           | • Post-project QA/QC.                   |
|                                  | compressor type:                   |                                         |
|                                  | Rotary Screw                       |                                         |
|                                  | Reciprocating                      |                                         |
| Approximate Average % Loading    | Other     Enter average leading of | a Dest preject 04/00                    |
| of Compressors                   | compressors in percentage.         | • Post-project QA/QC.                   |
| Number of Air Compressors in     | Enter number of air                | Post-project QA/QC.                     |
| Operation                        | compressors in operation.          |                                         |
| Horsepower of Air Compressors    | Enter HP of air compressor in      | Post-project QA/QC.                     |
| in Operation                     | operation. If multiple             |                                         |
|                                  | compressors of varying             |                                         |
|                                  | capacity are installed, then       |                                         |
|                                  | enter the average value.           |                                         |
| Number of Air Compressors on     | Enter number of air                | <ul> <li>Post-project QA/QC.</li> </ul> |
| Standby                          | compressors on standby.            |                                         |
| Horsepower of Air Compressors    | Enter HP of air compressors on     | <ul> <li>Post-project QA/QC.</li> </ul> |
| on Standby                       | standby. If multiple               |                                         |
|                                  | compressors of varying             |                                         |
|                                  | capacity are installed, then       |                                         |
| Are you replacing a fixed timer  | enter the average value.           | Licod for chacking if the               |
| Are you replacing a fixed, timer | Select either res or No.           |                                         |
| Size of Driver (CEM)             | Select either Ves or No            | Post project OA/OC                      |
|                                  |                                    | • Post-project QA/QC.                   |
| Desiccant Dryer DDC              | Upload the specification sheet     | <ul> <li>Post-project QA/QC.</li> </ul> |
| Specification Sheet              | for the measure.                   |                                         |
|                                  | Indicate/circle which specific     |                                         |
|                                  | equipment is being used            |                                         |
|                                  | for project.                       |                                         |
| Equipment & Material Costs       | Enter equipment and material       | Calculate eligible incentive.           |
|                                  | costs as indicated on the          | • Post-project QA/QC.                   |
|                                  | invoice/final quote.               |                                         |
| Labour Cost                      | Enter labour costs as indicated    | • Calculate eligible incentive.         |
|                                  | on the invoice/final quote.        |                                         |

|             |                                                                                               | <ul> <li>Post-project QA/QC.</li> </ul>                                        |
|-------------|-----------------------------------------------------------------------------------------------|--------------------------------------------------------------------------------|
| Design Cost | Enter design costs and include<br>all other costs as indicated on<br>the invoice/final quote. | <ul> <li>Calculate eligible incentive.</li> <li>Post-project QA/QC.</li> </ul> |

ESB - Comprehensive Energy Savings | PAGE 8

### LOW PRESSURE DROP FILTER

| Field                            | What to Enter                                   | How Data or Input Provided is<br>Used   |
|----------------------------------|-------------------------------------------------|-----------------------------------------|
| Quantity                         | Enter the number of measures                    | Used to calculate                       |
|                                  | being installed.                                | eligible incentive.                     |
|                                  |                                                 | Post-project QA/QC.                     |
| Compressed Air Pressure (PSIG)   | Enter pressure of compressed                    | Post-project QA/QC.                     |
|                                  | air used in PSIG.                               |                                         |
| Type of Air Compressor           | Select from list the air                        | <ul> <li>Post-project QA/QC.</li> </ul> |
|                                  | compressor type:                                |                                         |
|                                  | Rotary Screw                                    |                                         |
|                                  | Reciprocating                                   |                                         |
|                                  | Other                                           |                                         |
| Number of Air Compressors in     | Enter number of air                             | <ul> <li>Post-project QA/QC.</li> </ul> |
| Operation                        | compressors in operation.                       |                                         |
| Horsepower of Air Compressors    | Enter HP of air compressor in                   | <ul> <li>Post-project QA/QC.</li> </ul> |
| in Operation                     | operation. If multiple                          |                                         |
|                                  | compressors of varying                          |                                         |
|                                  | capacity are installed, then                    |                                         |
|                                  | enter the average value.                        |                                         |
| Number of Air Compressors on     | Enter number of air                             | <ul> <li>Post-project QA/QC.</li> </ul> |
| Standby                          | compressors on standby.                         |                                         |
| Horsepower of Air Compressors    | Enter HP of air compressors on                  | <ul> <li>Post-project QA/QC.</li> </ul> |
| on Standby                       | standby. If multiple                            |                                         |
|                                  | compressors of varying                          |                                         |
|                                  | capacity are installed, then                    |                                         |
|                                  | enter the average value.                        |                                         |
| Are you replacing a standard,    | Select either Yes or No.                        | Used for checking if the                |
| coalescing filter?               |                                                 | measure is eligible.                    |
| Size of Existing Filter (CFM)    | Enter existing filter size in CFM.              | Post-project QA/QC.                     |
| Diameter of Existing Filter (in) | Enter existing filter diameter in               | Post-project QA/QC.                     |
|                                  | inches.                                         |                                         |
| Pressure Drop across Existing    | Enter pressure drop across                      | Used for checking if the                |
| Filter (psi)                     | existing filter in PSI.                         | measure is eligible.                    |
| Filter Specification Sheet       | Upload the specification sheet for the measure. | Post-project QA/QC.                     |
|                                  | Indicate/circle which specific                  |                                         |
|                                  | equinment is being used                         |                                         |
|                                  | for project                                     |                                         |
| Fauinment & Material Cost        | Enter equipment and meterial                    |                                         |
| Equipment & Material Costs       | cinter equipment and material                   | Calculate eligible incentive.           |
|                                  | invoice/final quote.                            | • Post-project QA/QC.                   |

| Labour Cost | Enter labour costs as indicated on the invoice/final quote.                                    | <ul> <li>Calculate eligible incentive.</li> <li>Post-project QA/QC.</li> </ul> |
|-------------|------------------------------------------------------------------------------------------------|--------------------------------------------------------------------------------|
| Design Cost | Enter design costs and include<br>all other costs as indicated on<br>the invoice/ final quote. | <ul> <li>Calculate eligible incentive.</li> <li>Post-project QA/QC.</li> </ul> |

ESB - Comprehensive Energy Savings | PAGE 10

#### NOZZLES

| Field                          | What to Enter                              | How Data or Input Provided is           |
|--------------------------------|--------------------------------------------|-----------------------------------------|
|                                |                                            | Used                                    |
| Quantity                       | Enter the number of measures               | Used to calculate                       |
|                                | being installed.                           | eligible incentive.                     |
|                                |                                            | Post-project QA/QC.                     |
| Compressed Air Pressure (PSIG) | Enter pressure of compressed               | <ul> <li>Post-project QA/QC.</li> </ul> |
|                                | air used in PSIG.                          |                                         |
| Retrofit Scenario              | Select from the list the retrofit          | <ul> <li>Post-project QA/QC.</li> </ul> |
|                                | scenario type:                             |                                         |
|                                | <ul> <li>Installed on Open Pipe</li> </ul> |                                         |
|                                | Replacing Existing Nozzle                  |                                         |
| Application Type for Nozzles   | Enter application type for                 | <ul> <li>Post-project QA/QC.</li> </ul> |
|                                | nozzles.                                   |                                         |
| Type of Air Compressor         | Select from list the air                   | Post-project QA/QC.                     |
|                                | compressor type:                           |                                         |
|                                | Rotary Screw                               |                                         |
|                                | Reciprocating                              |                                         |
|                                | Other                                      |                                         |
| Nozzle Specification Sheet     | Upload the specification sheet             | Post-project QA/QC.                     |
|                                | for the measure.                           |                                         |
|                                | Indicate/circle which specific             |                                         |
|                                | equipment is being used                    |                                         |
|                                | for project                                |                                         |
| Fouinment & Material Costs     | Enter equipment and material               | Calculate eligible incentive            |
|                                | costs as indicated on the                  | Dest project OA/OC                      |
|                                | invoice/final quote.                       | • Post-project QA/QC.                   |
| Labour Cost                    | Enter labour costs as indicated            | Calculate eligible incentive            |
|                                | on the invoice/final quote.                | • Post-project OA/OC                    |
|                                |                                            |                                         |
| Design Cost                    | Enter design costs and include             | • Calculate eligible incentive.         |
|                                | all other costs as indicated on            | Post-project QA/QC.                     |
|                                | the invoice/final quote.                   | -                                       |

#### VFD AIR COMPRESSOR

| Field                                          | What to Enter                                                                                                    | How Data or Input Provided is<br>Used                                                      |
|------------------------------------------------|----------------------------------------------------------------------------------------------------|--------------------------------------------------------------------------------------------|
| Quantity                                       | Enter the number of measures being installed.                                                                                   | <ul> <li>Used to calculate<br/>eligible incentive.</li> <li>Post-project QA/QC.</li> </ul> |
| Existing Compressor Rated Size<br>HP           | Enter existing compressor rated size in HP.                                                                                     | Post-project QA/QC.                                                                        |
| Existing Compressor Rated Flow<br>Capacity CFM | Enter existing compressor rated flow capacity in cubic feet per minute.                                                         | • Post-project QA/QC.                                                                      |
| Nameplate Picture of Existing<br>Compressor    | Upload the nameplate picture of existing compressor.                                                                            | • Post-project QA/QC.                                                                      |
| Existing Compressor Type                       | Select from the list the existing<br>compressor type:<br>• Rotary Screw<br>• Reciprocating<br>• Other                           | • Post-project QA/QC.                                                                      |
| Estimated Annual Hours of<br>Operation         | Enter estimated annual hours of operation.                                                                                      | Post-project QA/QC.                                                                        |
| New Compressor Type                            | Select from the list the new<br>compressor type:<br>• Rotary Screw<br>• Reciprocating<br>• Other                                | • Post-project QA/QC.                                                                      |
| Specification Sheet of New<br>Compressor       | Upload the specification sheet<br>for the measure.<br>Indicate/circle which specific<br>equipment is being used<br>for project. | • Post-project QA/QC.                                                                      |
| Equipment & Material Costs                     | Enter equipment and material costs as indicated on the invoice/final quote.                                                     | <ul> <li>Calculate eligible incentive.</li> <li>Post-project QA/QC.</li> </ul>             |
| Labour Cost                                    | Enter labour costs as indicated on the invoice/final quote.                                                                     | <ul> <li>Calculate eligible incentive.</li> <li>Post-project QA/QC.</li> </ul>             |
| Design Cost                                    | Enter design costs and include<br>all other costs as indicated on<br>the invoice/ final quote.                                  | <ul> <li>Calculate eligible incentive.</li> <li>Post-project QA/QC.</li> </ul>             |

#### ZERO LOSS DRAIN

| Field                                             | What to Enter                                                                                                    | How Data or Input Provided is<br>Used                                                      |
|---------------------------------------------------|----------------------------------------------------------------------------------------------------|--------------------------------------------------------------------------------------------|
| Quantity                                          | Enter the number of measures being installed.                                                                                   | <ul> <li>Used to calculate<br/>eligible incentive.</li> <li>Post-project QA/QC.</li> </ul> |
| Existing Drain Type                               | Enter type of existing drain.                                                                                                   | • Post-project QA/QC.                                                                      |
| Existing Drain Picture                            | Upload the existing drain picture.                                                                                              | Post-project QA/QC.                                                                        |
| Pipe Diameter of Drain<br>Connection              | Enter pipe diameter of drain connection in inches.                                                                              | Post-project QA/QC.                                                                        |
| Estimated Number of Times<br>Drain Operates a Day | Enter estimated number of times drain operates in a day.                                                                        | Post-project QA/QC.                                                                        |
| Air Compressor Type                               | Select from the list air<br>compressor type:<br>• Rotary Screw<br>• Reciprocating<br>• Other                                    | • Post-project QA/QC.                                                                      |
| Air Compressor HP                                 | Enter HP of air compressor.                                                                                                    | Post-project QA/QC.                                                                        |
| Compressed Air Pressure (PSIG)                    | Enter compressed air pressure in PSIG.                                                                                          | Post-project QA/QC.                                                                        |
| Zero Loss Specification Sheet                     | Upload the specification sheet<br>for the measure.<br>Indicate/circle which specific<br>equipment is being used<br>for project. | • Post-project QA/QC.                                                                      |
| Equipment & Material Costs                        | Enter equipment and material costs as indicated on the invoice/final quote.                                                     | <ul> <li>Calculate eligible incentive.</li> <li>Post-project QA/QC.</li> </ul>             |
| Labour Cost                                       | Enter labour costs as indicated on the invoice/final quote.                                                                     | <ul> <li>Calculate eligible incentive.</li> <li>Post-project QA/QC.</li> </ul>             |
| Design Cost                                       | Enter design costs and include<br>all other costs as indicated on<br>the invoice/final quote.                                   | <ul> <li>Calculate eligible incentive.</li> <li>Post-project QA/QC.</li> </ul>             |

#### STEP 5 OF PRE-PROJECT APPLICATION: ALL COMPRESSED AIR MEASURES

| Field                         | What to Enter                                                                                                    | How Data or Input Provided is<br>Used                                                                                          |
|-------------------------------|----------------------------------------------------------------------------------------------------|----------------------------------------------------------------------------------------------------|
| Cost Quote                    | Quote or invoice should be<br>itemized to include quantity,<br>brand, model numbers for<br>equipment, applicant name,<br>contractor name, facility address<br>and date (sample quote provided<br>in the Appendix). Costs should be<br>indicated separately for:<br>• Equipment and Material,<br>• Labour,<br>• Design and Others, and<br>• Taxes. | <ul> <li>Cross-reference against<br/>provided costs.</li> <li>Calculate incentive cap.</li> <li>Post-project QA/QC.</li> </ul> |
| Electricity Bill for Facility | Upload the most recent electricity bill available for the facility.                                                                                                    | • Ascertain rate class.                                                                                                    |

#### **POST-PROJECT APPLICATION**

Note that for the post-project application, you will be required to confirm that no changes were made from the pre-project application, unless an Application Change Approval Notice was issued by ERA. In terms of documents required, you will need to provide evidence of the following:

- Invoice for Project Costs,
- Proof of Payment for Project Costs, and
- Conditions stated in the Notice of Pre-Approval.

Participant may be subject to a QA/QC check and asked for additional documentation to facilitate a site visit.

#### **APPENDIX**

#### SAMPLE INVOICE/FINAL QUOTE

Quotes should be itemized to include quantity, brand, model numbers for equipment, applicant name, contractor name, facility address and date. Costs should be indicated separately for:

- Equipment and Material,
- Labour,
- Design and Others, and
- Taxes.

A sample quote is provided below:

| Company                               | Company Address: | XXXX                  |            |                  |                       |
|---------------------------------------|------------------|-----------------------|------------|------------------|-----------------------|
| Logo                                  | Website:         | XXXX                  |            |                  |                       |
|                                       | Phone:           | хххх                  |            |                  |                       |
|                                       |                  |                       |            |                  |                       |
|                                       | PROJECT NAME:    | XXXX                  | Project St | tart Date:       | XXXX                  |
|                                       |                  |                       | Project C  | ompletion Date:  | XXXX                  |
| Applicant Company:                    | XXXX             |                       |            |                  |                       |
| Applicant Name:                       | XXXX             |                       | Quote #:   | XXXX             |                       |
| Facility Address:                     | XXXX             |                       | Date:      | XXXX             |                       |
| Phone:                                | XXXX             |                       |            |                  |                       |
|                                       |                  |                       |            |                  |                       |
| Measure #1                            |                  |                       |            |                  |                       |
| Fixture Description                   | LITHONIA         | CPANL 2X4 40/50/60    | LM 40K M2  | 2 DLC            | PMS5PPS6              |
| Measure Description                   | LED 2x4 F        | ecessed Light Fixture | - 4,500 –  | QTY              | 63                    |
|                                       | 5,999 Lur        | nen Output            |            |                  |                       |
| Measure Equipment                     | /Material Costs  |                       |            |                  | \$ 6,538.71           |
| Measure Labour Cos                    | ts               |                       |            |                  | \$ 13,251.74          |
| Measure Design/Oth                    | ner Costs        |                       |            |                  | \$ -                  |
|                                       |                  |                       |            | Measure Total Co | sts \$ 19,790.45      |
|                                       |                  |                       |            |                  |                       |
| Measure #2                            |                  |                       |            |                  |                       |
| Motor Description                     | ILA7080-         | H Siemens Semiotics 1 | 0 hp       |                  |                       |
| Measure Description                   | n Premium        | efficient motor -ODP- | 10 hp      | <b>QTY</b>       | 1                     |
|                                       |                  |                       |            |                  |                       |
| Measure Equipment/Material Costs \$ 9 |                  |                       |            |                  | \$ 934.10             |
| Measure Labour Cos                    | ts               |                       |            |                  | \$ 123.11             |
| Measure Design/Oth                    | ner Costs        |                       |            |                  | \$ 50.00              |
|                                       |                  |                       |            | Measure Total Co | sts \$ 1,107.21       |
|                                       |                  |                       |            |                  |                       |
| Measure #3                            |                  |                       |            |                  |                       |
| Sensor Description                    | Occupan          | y Sensor              |            |                  |                       |
| Measure Description                   | Fixture N        | ounted Sensor         |            | QTY              | 305                   |
|                                       |                  |                       |            |                  |                       |
| Measure Equipment/Material Costs      |                  |                       |            |                  | \$ 15,250.00          |
| Measure Labour Cos                    | ts               |                       |            |                  | <b>\$</b> -           |
| Measure Design/Oth                    | ner Costs        |                       |            |                  | \$ -                  |
|                                       |                  |                       |            | Measure Total Co | sts \$ 15,250.00      |
|                                       |                  |                       |            |                  |                       |
| Total                                 |                  |                       |            |                  |                       |
| Total Equipment/Ma                    | terial Costs     |                       |            |                  | \$ 22,722.81          |
| Total Labour Costs                    |                  |                       |            |                  | \$ 13,374.85          |
| Total Design/Other O                  | Costs            |                       |            |                  | \$ 50.00              |
|                                       |                  |                       |            | Total Project Co | ost \$ 36,147,66      |
|                                       |                  |                       |            | G                | ST \$ 1,807.38        |
|                                       |                  |                       |            | Total Cost w/ G  | ST \$ 37,955.04       |
|                                       |                  |                       |            | iotai Cost W/ G  | 31 <b>3</b> 37,955.04 |